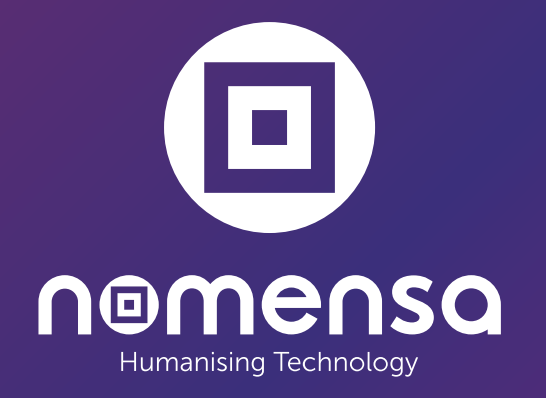

OFH-002 — Our Future Health — Public site — Accessibility audit

# Change Log

Client: Our Future Health Project: Public Site Start date: 30/10/2023

End date: 22/11/2023

# **Revision History**

| Date       | Name      | Version | Summary        |
|------------|-----------|---------|----------------|
| 30/10/2023 | Amani Ali | 0.1     | Test Plan      |
| 18/01/2024 | Amani Ali | 1.1     | Results update |

# Reviewer

| Date       | Name            | Version | Summary           |
|------------|-----------------|---------|-------------------|
| 03/11/2023 | JT              | 0.1     | QA (Test Plan)    |
| 09/11/2023 | Leon Hampson    | 0.1     | Test Plan QA      |
| 21/11/2023 | Joel Strohmeier | 0.2     | Audit QA          |
| 18/01/2024 | Joel Strohmeier | 1.1     | Results update QA |

# Distribution

| Date       | Name           | Version | Summary |
|------------|----------------|---------|---------|
| 13/12/2023 | Simon Wiscombe | 1.0     | Review  |
| 18/01/2014 | Simon Wiscombe | 1.1     | Review  |

# Assistive Technology

# Checklist

| Checkpoint               | Status |
|--------------------------|--------|
| WCAG 2.2 manual checks   | Failed |
| Screen reader testing    | Failed |
| Voice controller testing | Passed |
| Screen magnifier testing | Passed |

# Contents

Change Log Revision History Reviewer Distribution Assistive Technology Contents Scope Conformance level Assistive Technologies Testing tools Review process Test plan Report findings Summary Nomensa barrier score Severity Best practices Interaction modes PDF Assistive technology testing Tasks: Summary Appendix

About accessibility audits WCAG Notes regarding the use of WAI-ARIA Accessibility and vulnerable users

# Scope

# **Conformance level**

WCAG 2.2 AA

# **Assistive Technologies**

- Windows Chrome / JAWS
- Windows Firefox / NVDA
- MacOS Safari / VoiceOver
- Apple Zoom
- Dragon (voice recognition)
- Talkback / Android
- VoiceOver / iOS

# **Testing tools**

- Chrome DevTools
- Web Developer (Chrome Plugin)
- ARC Toolkit
- Colour Contrast Analyser

# **Review process**

We used a combination of accessibility evaluation tools, visual inspection of code and testing with assistive technology to evaluate a representative subset of **21** test samples across **14** pages for conformance with WCAG 2.2 AA success criteria.

# Test plan

# Pages tested

| Name               | URL(optional)                                        | Screenshot |
|--------------------|------------------------------------------------------|------------|
| Home<br>page       | https://ourfuturehealth.org.uk/                      |            |
| Research<br>Misson | https://ourfuturehealth.org.uk/our-research-mission/ |            |

| Name           | URL(optional)                                            | Screenshot |
|----------------|----------------------------------------------------------|------------|
| Taking<br>Part | https://ourfuturehealth.org.uk/get-involved/taking-part/ |            |

News https://ourfuturehealth.org.uk/news-and-stories/

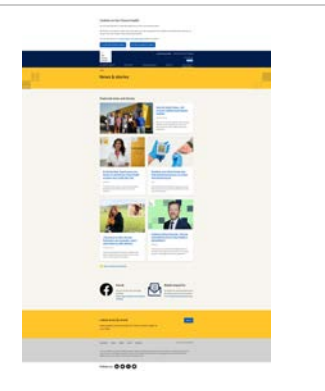

A \_

Article https://ourfuturehealth.org.uk/news/the-nhs-shaped-my-life-now-i-hope-to-ensure-its-future/

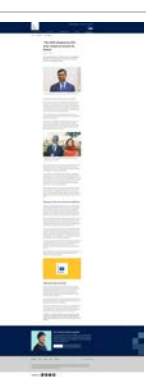

| Name    | URL(optional)                           | Screenshot |
|---------|-----------------------------------------|------------|
| Privacy | https://ourfuturehealth.org.uk/privacy/ |            |
|         |                                         |            |
|         |                                         |            |
|         |                                         |            |
|         |                                         |            |

Join https://study.ourfuturehealth.org.uk/welcome?r=community

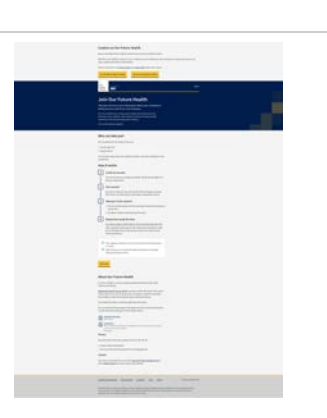

Join: https://study.ourfuturehealth.org.uk/register Register Details

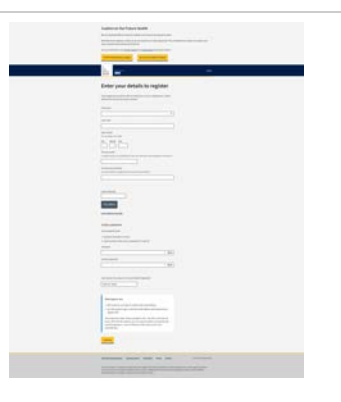

| Name                  | URL(optional)                                                                                                    | Screenshot                                                                                                    |
|-----------------------|----------------------------------------------------------------------------------------------------|----------------------------------------------------------------------------------------------------|
| Sign In               | https://identity.ourfuturehealth.org.uk/realms/eddrp/protocol/openid-connect/auth?client_id=eddrp-<br>website&scope=openid&response_type=code&redirect_uri=https%3A%2F%2Fstudy.ourfuturehealth.org.uk%2Fa<br>uth%2Fcallback&state=uVq28vpVWpaz_9is6pF7BTSYwGXxX_igletMPbMLNcg&code_challenge=75hv8AdQdet-<br>QLe_jajMbL-TC0TgQpAC969FwSQLHYJc&code_challenge_method=S256 |                                                                                                    |
| All News &<br>Stories | https://ourfuturehealth.org.uk/news-and-stories/all-news-stories/                                                                                                    |                                                                                                    |
| Newsletter<br>Sign Up | https://ourfuturehealth.org.uk/email-newsletter-signup/                                                                                                    |                                                                                                    |
| Newsletter<br>:       | -                                                                                                    | An DeColorStatill Representances and the<br>Party Reaching and Annual Annual A         |
| Unsubscri<br>be       |                                                                                                    | Unsubscribe from updates                                                                                                    |
| -                     |                                                                                                    | i nut                                                                                                    |
|                       |                                                                                                    | sandelle finanzi fantes fantes fantes de la constante de la constante de la co |

| Name     | URL(optional)                                                                                                    | Screenshot                   |     |
|----------|----------------------------------------------------------------------------------------------------|------------------------------|-----|
| PDF: PIS | chrome-extension://efaidnbmnnnibpcajpcglclefindmkaj/https://s42615.pcdn.co/wp-<br>content/uploads/Participant_Information_Version3.1.pdf | +<br>Our<br>Future<br>Health | NHS |

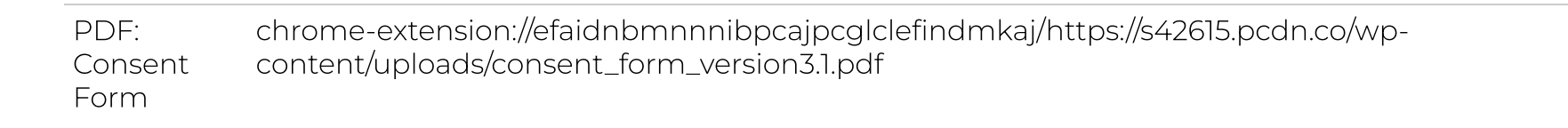

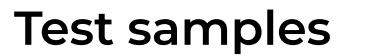

| Sample name | Example screenshot                         | Pages                                                                                                    | Testing<br>progress |
|-------------|--------------------------------------------|----------------------------------------------------------------------------------------------------|---------------------|
| Breadcrumbs | Home > News & stories > All news & stories | Privacy, Join: Register Details, Newsletter Sign Up, All News & Stories, Research Misson,<br>News, Join, Home page, Article, Newsletter: Unsubscribe, Taking Part, Sign In | Complete            |

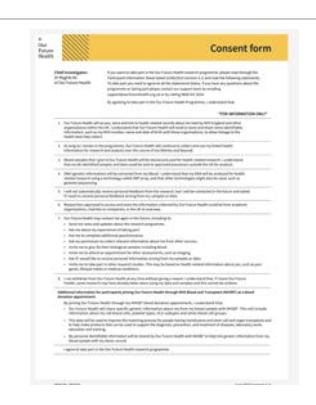

Bringing people together to develop new ways to prevent, detect and treat diseases

| Sample name       | Example screenshot                                                                                                    | Pages                  | Testing<br>progress |
|-------------------|----------------------------------------------------------------------------------------------------|------------------------|---------------------|
| Dropdown Menu     | Select an option ~                                                                                                    | Join: Register Details | Complete            |
| CTA Links         | Dearn more about taking part                                                                                                    | Taking Part            | Complete            |
| Card<br>Component | <image/> <image/> <section-header><section-header><section-header><section-header><section-header><section-header><section-header><section-header><section-header><section-header><section-header><text><text><text><text><text></text></text></text></text></text></section-header></section-header></section-header></section-header></section-header></section-header></section-header></section-header></section-header></section-header></section-header> | News, Home page        | Complete            |
| Accordions        | What will you do with my sample?                                                                                                    | Taking Part            | Complete            |
|                   | Will I receive personal results from my samples and data2                                                                                                    |                        |                     |
|                   | • Who will do the research and how will it work?                                                                                                    |                        |                     |
|                   | • Who is responsible for my data and samples?                                                                                                    |                        |                     |
|                   | What will happen to the findings from the research?                                                                                                    |                        |                     |

| Sample name          | Example screenshot                                                                                                    | Pages                                                                                                    | Testing<br>progress |
|----------------------|----------------------------------------------------------------------------------------------------|----------------------------------------------------------------------------------------------------|---------------------|
| Footer               | Australity     Size Kattas     Classification     Classification       Australity     Size Kattas     Size Kattas     Size Kattas       Australity     Size Kattas     Size Kattas     Size Kattas                                                                                                    | Privacy, Join: Register Details, Newsletter Sign Up, All News & Stories, Research Misson,<br>News, Join, Home page, Article, Newsletter: Unsubscribe, Taking Part, Sign In | Complete            |
| Text Input           |                                                                                                    | Join: Register Details                                                                                                    | Complete            |
| Password<br>Creation | Your password must:<br>• contain 8 characters or more<br>• avoid common ones such as 'password' or 'abc123'<br>Password<br>Confirm password<br>Confirm password<br>© Show                                                                                                    | Join: Register Details                                                                                                    | Complete            |
| Navigation           | An encoded indication A distribution A distribution | Privacy, Join: Register Details, Newsletter Sign Up, All News & Stories, Research Misson,<br>News, Join, Home page, Article, Newsletter: Unsubscribe, Taking Part, Sign In | Complete            |
| Video                | ff       Image: Constraint of the person         To be part all kinds of the person       Image: Constraint of the person         Image: Constraint of the person       Image: Constraint of the person         Image: Constraint of the person       Image: Constraintof the person         Image: C                                                                                                    | Home page                                                                                                    | Complete            |

| Sample name | Example screenshot                                                                                                    | Pages             | Testing<br>progress |
|-------------|----------------------------------------------------------------------------------------------------|-------------------|---------------------|
| Styled List | <text><text><section-header><section-header><section-header><section-header><section-header><section-header><section-header><section-header><section-header><section-header><section-header><section-header><section-header></section-header></section-header></section-header></section-header></section-header></section-header></section-header></section-header></section-header></section-header></section-header></section-header></section-header></text></text> | Join, Taking Part | Complete            |
| Table       | How we use you personal data           Purpose / Activity         Type of data         Lawful basis for processing           Purpose / Activity         Type of data         Lawful basis for processing           When you register to         Name         Article 6-1(a) of the UK GDPR           open an information         Email         With your consent, we process           Only account with         Email         With your consent, we process            | Privacy           | Complete            |

| Our account with<br>Our Future Health to<br>receive information<br>and learn more<br>about what we are<br>doing. |                                | this information to:<br>• Provide you with news and<br>updates about Our Future<br>Health                                  |
|----------------------------------------------------------------------------------------------------|--------------------------------|----------------------------------------------------------------------------------------------------|
| Purpose / Activity To<br>manage our<br>relationship with                                                         | Type of data<br>Name<br>Email  | Lawful basis for processing<br>Article 6.1(f) of UK GDPR:                                                                  |
| you and/or your<br>employer, or to grant<br>you access to an Our                                                 | Phone<br>Number<br>Unique User | We process this information to<br>achieve our legitimate interests<br>in order to:                                         |
| Future Health<br>system                                                                                          | ID                             | <ul> <li>Communicate with you and<br/>provide you with information,<br/>in accordance with your<br/>preferences</li> </ul> |

| Sample name    | Example screenshot                                                                                                    | Pages                                                                                                    | Testing<br>progress |
|----------------|----------------------------------------------------------------------------------------------------|----------------------------------------------------------------------------------------------------|---------------------|
| Address Finder | Home postcode Find Address Enter address manually                                                                                                    | Join: Register Details                                                                                                    | Complete            |
| Button         | Learn more about joining Our Future Health                                                                                                    | Privacy, Join: Register Details, Newsletter Sign Up, All News & Stories, Research Misson,<br>News, Join, Home page, Article, Newsletter: Unsubscribe, Taking Part, Sign In | Complete            |
| Header         | 4 in the Contract Marginee and second second | Privacy, Join: Register Details, Newsletter Sign Up, All News & Stories, Research Misson,<br>News, Join, Home page, Article, Newsletter: Unsubscribe, Taking Part, Sign In | Complete            |
| Cookies        | <section-header><section-header><text><text><text><text><text><text><text><text><text><text><text></text></text></text></text></text></text></text></text></text></text></text></section-header></section-header>                                                                                                    | Privacy, Join: Register Details, Newsletter Sign Up, All News & Stories, Research Misson,<br>News, Join, Home page, Article, Newsletter: Unsubscribe, Taking Part, Sign In | Complete            |
| DMY Input      | Day Month Year                                                                                                    | Join: Register Details                                                                                                    | Complete            |

| Sample name                   | Example screenshot                                                                                                    | Pages                                                                                                    | Testing<br>progress |
|-------------------------------|----------------------------------------------------------------------------------------------------|----------------------------------------------------------------------------------------------------|---------------------|
| Hero Block                    |                                                                                                    | Home page                                                                                                    | Complete            |
| Pagination                    | 1 2 3 →                                                                                                    | All News & Stories                                                                                                    | Complete            |
| Download Links                | Processor         Description           Processor         Processor           Processor         Processor <td>Research Misson, Taking Part</td> <td>Complete</td> | Research Misson, Taking Part                                                                                                    | Complete            |
| Page structure<br>(all pages) |                                                                                                    | Privacy, Join: Register Details, Newsletter Sign Up, All News & Stories, Research Misson,<br>News, Join, Home page, Article, Newsletter: Unsubscribe, Taking Part, Sign In | Complete            |

# **Report findings**

# Summary

This report details the Nomensa evaluation of the conformance of the **Our Future Health - Public Website** against the W3C Web Content Accessibility Guidelines version 2.2 (WCAG 2.2), conformance level AA. In summary, **6** WCAG issues and **3** best practices were found.

Based on this audit, we found that the **Our Future Health - Public Website** partially meets WCAG 2.2 level AA.

It's important to note that the recommended solutions that we have provided should be applied to all pages on your website in order to meet the desired level of accessibility. Nomensa is committed in helping you achieve your accessibility targets and are happy to offer further explanations and advice about the issues raised in this report. If for any reason it's not possible to implement the recommendations we recommend indicating any areas of non-conformance as part of your accessibility statement.

# Nomensa barrier score

Estimated chance of someone with a disability hitting a barrier they cannot pass: 21%

| Keyboard | Magnification & Contrast | Screen Reader | Deafness & Cognitive |
|----------|--------------------------|---------------|----------------------|
| 3/25     | 5/25                     | 8/25          | 5/25                 |

# Severity

For each issue found we have provided an estimated severity level based on our experience of how the issue would affect people's ability to access or understand content and complete tasks such as navigating the site or completing a form.

1. Blocker - people are completely blocked from accessing some content and won't be able to complete tasks.

- 2. Severe people will have significant difficulty accessing content and may not be able to complete tasks.
- 3. **Moderate** people will experience moderate difficulty accessing content but they won't be prevented from completing tasks.
- 4. **Minor** people will experience some frustrations accessing content but they won't be prevented from completing tasks.

# **Best practices**

Where an issue does not fail a specific WCAG success criterion but is likely to impact the user experience, we will raise this as a best practice item.

Best practice - the issue doesn't fail a WCAG Success Criterion but fixing it would improve the overall user experience.

# Interaction modes

- 1. Screen Reader includes people who use text to speech software to understand and interact with the content and includes, but is not limited to: people who are blind, have low vision as well as people with cognitive and learning disabilities.
- 2. **Keyboard -** includes people who rely on a computer keyboard, speech recognition software or touch screen devices to interact with the content and includes, but is not limited to people with motor disabilities or impairment.
- 3. Magnification and Contrast includes people who zoom in on content, use screen magnification software or increased text sizes and includes, but is not limited to people with low vision or colour blindness. Additionally, situational or environmental factors such as screen glare or low light can cause contrast issues for many people.
- 4. **Deafness and Cognitive -** this includes people with hearing or cognitive impairment and learning disabilities. Additionally, situational or environmental factors such as external noise and other distractions can cause concentration issues — not only for people with disabilities but for many more people.

# Results

# **Best Practice**

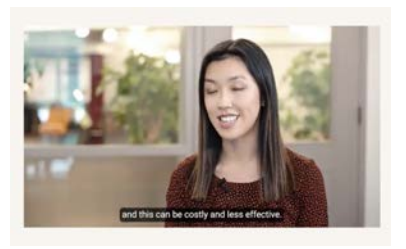

### **Test samples**

Video

#### lssue

Some videos have built-in (open) captions rather than closed captions

#### Impact

Users are unable to personalise their caption experience, some users may want to increase the size of the text or font / background colours

#### Solution

Use closed captions for videos rather embedding them into the video.

#### Documentation

https://www.w3.org/WAI/media/av/captions/

### Severity

3 - Moderate

### Interaction mode

Deafness and Cognitive

# **Best Practice**

Purpose / Activity Type of data Lawful basis for processing Purpose / Activity Type of data Lawful basis for processing When you register to Name Article 6.1(a) of the UK GDPR open an Information Email Only account with With your consent, we process Our Future Health to this information to: receive information · Provide you with news and and learn more updates about Our Future about what we are Health doing. Purpose / Activity To Type of data Lawful basis for processing manage our Name Article 6.1(f) of UK GDPR: relationship with Email you and/or your Phone We process this information to employer, or to grant Number achieve our legitimate interests you access to an Our Unique User in order to: Future Health ID · Communicate with you and system

### **Test samples**

Table

#### lssue

The table data repeats the table headings (Privacy page)

#### Impact

Repetitive information may be frustrating for some users

### Solution

As table headings have already been defined, remove the repeated headings from the table data.

### Documentation

-

### Severity

4 - Minor

### Interaction mode

# 1.4.3 Contrast (Minimum) (AA)

E-mail\*: This field is required

Last Name\*: This field is required

First Name\*: This field is required

# Test samples

Text Input

# Issue

There's insufficient contrast between the red text and background colour.

# Impact

Text with low contrast can be difficult to perceive and difficult to read. In some cases, it may not be visible at all to people with low vision or colour blindness.Text colour: #FF0200

### Solution

Provide enough contrast between text and its background so that it can be read by people with low vision or colour blindness.Make sure the foreground and background colours used for text follow these rules:-Standard text (including images of text, links, button labels, and other controls) has a contrast ratio of at least 4.5:1 against its background. Recommended text colour example: #EB0000

## Documentation

Check foreground and background colours using this tool: https://www.tpgi.com/color-contrast-checker/

## Severity

4 - Minor

## Interaction mode

Magnification & Contrast

# 1.3.5 Identify Input Purpose (AA)

|            | 8 |
|------------|---|
| Last Name* |   |
|            |   |
| E-mail*    |   |

## **Test samples**

Text Input

## lssue

The input purpose of the relevent form isn't identified.

## Impact

When the purpose of a form field used to collect personal information isn't identified, it can make it difficult for people with cognitive disabilities to complete the form.

#### Solution

When a form field is used to collect personal information use the HTML autocomplete attribute with the appropriate value to programmatically identify its purpose.Refer to the list of Input Purposes for User Interface Components for the most appropriate autocomplete values.

## Documentation

https://www.w3.org/TR/WCAG21/#input-purposes

# Severity

4 - Minor

## Interaction mode

Deafness and Cognitive

# **Best Practice**

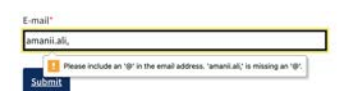

## Test samples

Text Input

## lssue

Due to browser native validation, the error messages only appears for around 5 seconds and then disappears

## Impact

Some users with cognitive impairments may require more than 5 seconds to process and read the message and others may struggle with remembering information.Page: Newsletter Signup

## Solution

Rather than error messages appearing temporarily, place a permanent message above the text field when an error occurs.

### Documentation

https://www.w3.org/WAI/WCAG22/Understanding/error-suggestion

## Severity

3 - Moderate

## Interaction mode

# 1.3.1 Info and Relationships (A)

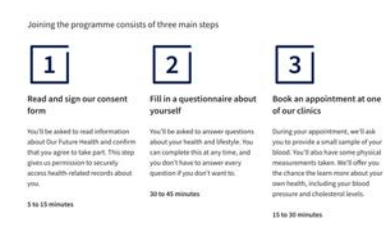

## **Test samples**

Styled List

### lssue

The 3 steps are visually available, however, it's not clear programmatically.

### Impact

The 3 steps are visually available with the numbers, however these aren't available to screen reader usersPage: Taking Part

#### Solution

Group the steps in an ordered list element .A good example of this is on the Join page.

### Documentation

https://www.w3.org/TR/2008/WD-WCAG20-TECHS-20080430/H48.html

### Severity

4 - Minor

### Interaction mode

# 4.1.2 Name Role Value (A)

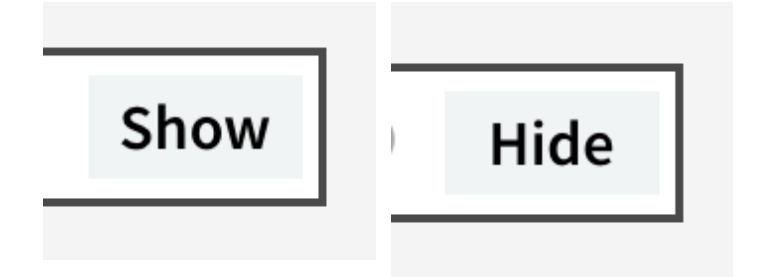

## **Test samples**

Password Creation

### lssue

The show/hide password acts as a switch button however has not been marked up as such

#### Impact

Screen reader users may not understand how the button works if a role hasnt been assigned

#### Solution

Assign **role="switch"** to the control (and follow further instructions via the link in Documentation column)

### Documentation

https://www.w3.org/WAI/ARIA/apg/patterns/switch/

### Severity

4 - Minor

## Interaction mode

# 1.4.3 Contrast (Minimum) (AA)

### **Test samples**

1

2

3

 $\rightarrow$ 

Pagination

### lssue

There's insufficient contrast between the grey text and white & beige background colour.

### Impact

Text with low contrast can be difficult to perceive and difficult to read. In some cases, it may not be visible at all to people with low vision or colour blindness.Text colour: #A4A4A4

#### Solution

Provide enough contrast between text and its background so that it can be read by people with low vision or colour blindness.Make sure the foreground and background colours used for text follow these rules:-Standard text (including images of text, links, button labels, and other controls) has a contrast ratio of at least 4.5:1 against its background. Recommended text colour example: #707070

### Documentation

https://developer.mozilla.org/en-

US/docs/Web/Accessibility/Understanding\_WCAG/Perceivable/Color\_contrast

## Severity

3 - Moderate

## Interaction mode

Magnification & Contrast

# 4.1.2 Name Role Value (A)

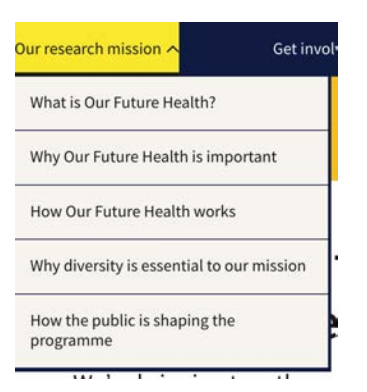

#### **Test samples**

Header

### lssue

The main menu drop-down expanded /collapsed state is not being announced in VoiceOver

### Impact

VoiceOver screen reader users may not understand this is a expandable/collapsable element

### Solution

Update code such that the uppermost control for each menu drop-down item is a <button> with the aria-expanded attribute which toggles between true/false. OR add role="button" to each existing link item

#### Documentation

https://www.w3.org/WAI/WCAG21/Understanding/name-role-value.html

### Severity

2 - Severe

### Interaction mode

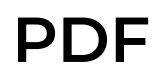

Note on usage of PDFs in public sector: GOV UK - Why content should be published in HTML not PDF

We carried out an accessibility check on 2 PDFs, these however did not meet accessibility requirements and failed the below criteria:

| Criteria              | Issue                                                                                       | Solution                                                                                                    | Documentation                                                                                                    |
|-----------------------|---------------------------------------------------------------------------------------------|----------------------------------------------------------------------------------------------------|----------------------------------------------------------------------------------------------------|
| Tagged PDF            | The document<br>isn't tagged to<br>specify the correct<br>reading order.                    | Enable tagging in the source application and re-create the PDF.                                                                                                    | https://helpx.adobe.com/acrobat/<br>using/create-verify-pdf-accessibil-<br>ity.html?<br>trackingid=KACNN#TaggedPDF    |
| Title                 | The title of the<br>PDF has not been<br>set.                                                | select <b>Title</b> in the <b>Accessibility Checker</b> tab, and choose Fix from<br>the <b>Options</b> menu. Enter the document title in the <b>Description</b> box                                                                                                    | https://helpx.adobe.com/acrobat/<br>using/create-verify-pdf-accessibil-<br>ity.html?<br>trackingid=KACNN#DocTitle     |
| Tab Order             | The tabbing order<br>is not consistent<br>with document<br>structure.                       | To fix the tab order automatically, select <b>Tab Order</b> on the <b>Accessibility Checker</b> panel, and choose <b>Fix</b> from the <b>Options</b> menu.                                                                                                    | https://helpx.adobe.com/uk/acr-<br>obat/using/create-verify-pdf-ac-<br>cessibility.html?<br>trackingid=KACNN#TabOrder |
| Character<br>Encoding | Specifying the en-<br>coding helps PDF<br>viewers' present<br>users with read-<br>able text | - Verify that the necessary fonts are installed on your system Use a different<br>font (preferably OpenType) in the original document, and then re-create the<br>PDF Re-create the PDF file with a newer version of Acrobat Distiller Use the<br>latest Adobe Postscript driver to create the PostScript file, and then re-create<br>the PDF.Note: some character-encoding issues aren't repairable within Acrobat. | https://helpx.adobe.com/acrobat/<br>using/create-verify-pdf-accessibil-<br>ity.html?<br>trackingid=KACNN#CharEnc      |
| Alternative<br>Text   | Alternative text<br>hasn't been set                                                         | Make sure that images in the document either have alternate text or are marked as artifacts.                                                                                                    | https://helpx.adobe.com/acrobat/<br>using/create-verify-pdf-accessibil-<br>ity.html?trackingid=KACNN                  |

| Criteria | lssue                                                            | Solution                                                                                                    | Documentation                                                                                                    |                                                                                                    |                                                                                                    |                  |                                                                                                    |
|----------|------------------------------------------------------------------|----------------------------------------------------------------------------------------------------|----------------------------------------------------------------------------------------------------|----------------------------------------------------------------------------------------------------|----------------------------------------------------------------------------------------------------|------------------|----------------------------------------------------------------------------------------------------|
| Tables   | Table headers and<br>data have not<br>been tagged<br>accordingly | In the Tags panel, expand the tags root to view a table tag.Select the table tag<br><table> and verify that it contains one of the following elements: Table Rows,<br/>each of which contains Table Header <th> or Table Data<td> cells.<thead>,<br/><tbody>, and <tfoot> sections, each of which containsTable Rows. (The Table<br/>Rows contain <th> cells, <td> cells, or both.)</td><td>https://helpx.adobe.com/acrobat/<br/>using/create-verify-pdf-accessibil-<br/>ity.html?<br/>trackingid=KACNN#TableRows</td></th></tfoot></tbody></thead></td></th></table> | or Table Data <td> cells.<thead>,<br/><tbody>, and <tfoot> sections, each of which containsTable Rows. (The Table<br/>Rows contain <th> cells, <td> cells, or both.)</td><td>https://helpx.adobe.com/acrobat/<br/>using/create-verify-pdf-accessibil-<br/>ity.html?<br/>trackingid=KACNN#TableRows</td></th></tfoot></tbody></thead></td> | cells. <thead>,<br/><tbody>, and <tfoot> sections, each of which containsTable Rows. (The Table<br/>Rows contain <th> cells, <td> cells, or both.)</td><td>https://helpx.adobe.com/acrobat/<br/>using/create-verify-pdf-accessibil-<br/>ity.html?<br/>trackingid=KACNN#TableRows</td></th></tfoot></tbody></thead> | cells, <td> cells, or both.)</td> <td>https://helpx.adobe.com/acrobat/<br/>using/create-verify-pdf-accessibil-<br/>ity.html?<br/>trackingid=KACNN#TableRows</td> | cells, or both.) | https://helpx.adobe.com/acrobat/<br>using/create-verify-pdf-accessibil-<br>ity.html?<br>trackingid=KACNN#TableRows |
| Lists    | The structure of list is incorrect                               | Find the list in the Accessibility Checker panel by right-clicking (Windows) or<br>Ctrl-clicking (Mac OS) the failed element and choosing Show In Tags<br>Panel.Create elements, change the types of elements, or rearrange existing ele-<br>ments by dragging them.                                                                                                    | https://helpx.adobe.com/acrobat/<br>using/create-verify-pdf-accessibil-<br>ity.html?<br>trackingid=KACNN#ListItems                                                                                                    |                                                                                                    |                                                                                                    |                  |                                                                                                    |
| Heading  | Headings are not<br>nested properly                              | Find the list in the Accessibility Checker panel by right-clicking (Windows) or<br>Ctrl-clicking (macOS) the failed element and choosing Show in Tags<br>Panel.Create elements, change the types of elements, or rearrange existing ele-<br>ments by dragging them.                                                                                                    | https://helpx.adobe.com/acrobat/<br>using/create-verify-pdf-accessibil-<br>ity.html?trackingid=KACNN                                                                                                    |                                                                                                    |                                                                                                    |                  |                                                                                                    |
| Language | The language has<br>not been set                                 | Select <b>Primary Language</b> in the <b>Accessibility Checker</b> tab and then<br>choose <b>Fix</b> from the <b>Options</b> menu. Choose a language in the <b>Set Reading</b><br><b>Language</b> box.                                                                                                    | https://helpx.adobe.com/acrobat/<br>using/create-verify-pdf-accessibil-<br>ity.html?<br>trackingid=KACNN#PrimeLang                                                                                                    |                                                                                                    |                                                                                                    |                  |                                                                                                    |

# Assistive technology testing

Note: no additional barriers were identified from assistive technology testing that have not already been raised in the main audit report.

# Tasks:

- 1. Reach menu > Get involved > Taking part > Open Join link
- 2. Reach homepage > identify video > Play video
- 3. Reach homepage > trigger mobile navigation > open expander > select item > load page
- 4. Navigate to taking part > locate accordion > expand and review content

# Summary

| Assistive Tech     | Version | Туре                 | Browser | Task 1 | Task 2 | Task 3 | Task 4 |
|--------------------|---------|----------------------|---------|--------|--------|--------|--------|
| JAWS               | 2020    | Screen reader        | Chrome  | PASS   | PASS   | PASS   | PASS   |
| NVDA               | 2020.3  | Screen reader        | Firefox | PASS   | PASS   | PASS   | PASS   |
| Apple Zoom         |         | Magnification        | Any     | PASS   | PASS   | PASS   | PASS   |
| Dragon             | 15      | Speech recognition   | Any     | PASS   | PASS   | PASS   | PASS   |
| VoiceOver / iOS    |         | Mobile screen reader | Safari  | FAIL   | PASS   | PASS   | PASS   |
| Talkback / Android |         | Mobile screen reader | Chrome  | PASS   | PASS   | PASS   | PASS   |

# Appendix

# About accessibility audits

An accessibility audit is a comprehensive evaluation of a website against the Web Content Accessibility Guidelines (WCAG) 2.2.

The audit determines the current level of accessibility and details areas of your website that did not conform to the guidelines.

An accessibility audit will improve the experience you give to people using your website and enable more people to reach your information and services.

The audit enables us to gain a thorough understanding of the accessibility level achieved and record all issues identified. The results can then be used as part of your roadmap for refining the accessibility of your website.

Improving accessibility will help improve the overall user experience and fulfil your responsibilities under UK law.

# WCAG

The Web Content Accessibility Guidelines (WCAG) are a set of recommendations for making websites and apps accessible to people with disabilities.

WCAG is an internationally recognised standard for website accessibility.

There are 3 different levels of accessibility conformance within the guidelines: Level A, AA and AAA.

There are 56 different testable 'Success Criteria' required to meet AA, which is the level most organisations look to attain.

Each of issues in the results section contains a reference to the relevant WCAG success criterion from the Web Content Accessibility Guidelines.

For full details of each criterion, see WCAG 2.2.

# Notes regarding the use of WAI-ARIA

WAI-ARIA, the Accessible Rich Internet Applications Suite, defines a way to make Web content and Web applications more accessible to people with disabilities.

Whilst ARIA can provide certain functionality which is not available to some users with disabilities, especially people who rely on screen readers and people who can't use a mouse, its misuse can significantly degrade the accessibility of an element or page.

Several of our recommendations involve using HTML best practices in favour of using ARIA as well as advice on using ARIA more effectively. However, we strongly suggest that any future ARIA implementation is unit and QA tested with a screen reader before deployment.

If you can use a native HTML element or attribute with the semantics and behaviour you require already built in, instead of re-purposing an element and adding an ARIA role, state or property to make it accessible, then do so. For more information about when and when not to use ARIA, see 2.1 First Rule of ARIA Use.

# Accessibility and vulnerable users

Ensuring that all users or customers are treated fairly and that organisations recognise their responsibilities to users who may be vulnerable, is an important consideration for accessibility. The results of an audit will help you better understand the extent to which the design and build of your services is either helping or hindering your users - in particular those with disabilities.

Once you understand the baseline level of accessibility that your organisation offers, you are then able to prioritise removing the barriers that are in place and help ensure that your users can better understand and benefit from your services irrespective of ability or identity. Improving accessibility raises the overall user experience bar for all your users: removing accessibility barriers helps to ensure your users have a better chance of finding, understanding and acting on your organisation's information.

It is worth noting that vulnerability much like disability is on a sliding scale - and one which we are all likely to experience in our lifetime. We can be disabled or impaired situationally - for example, from a hearing perspective:

- We could be in a noisy crowd which can cause a situational impairment to our hearing.
- We could have an ear infection which results in temporary hearing loss.
- Or, we could be deaf which we may describe as a permanent disability.

With this in mind, the more usable and accessible a service is, the more we can help reduce negative outcomes for all users of your services.

Nomensa Notion Audit Template v2.1 - 19 October 2023